## **RGIS**®

# Manual portal de proveedores.

Guía de consulta de status y cancelación de embarques.

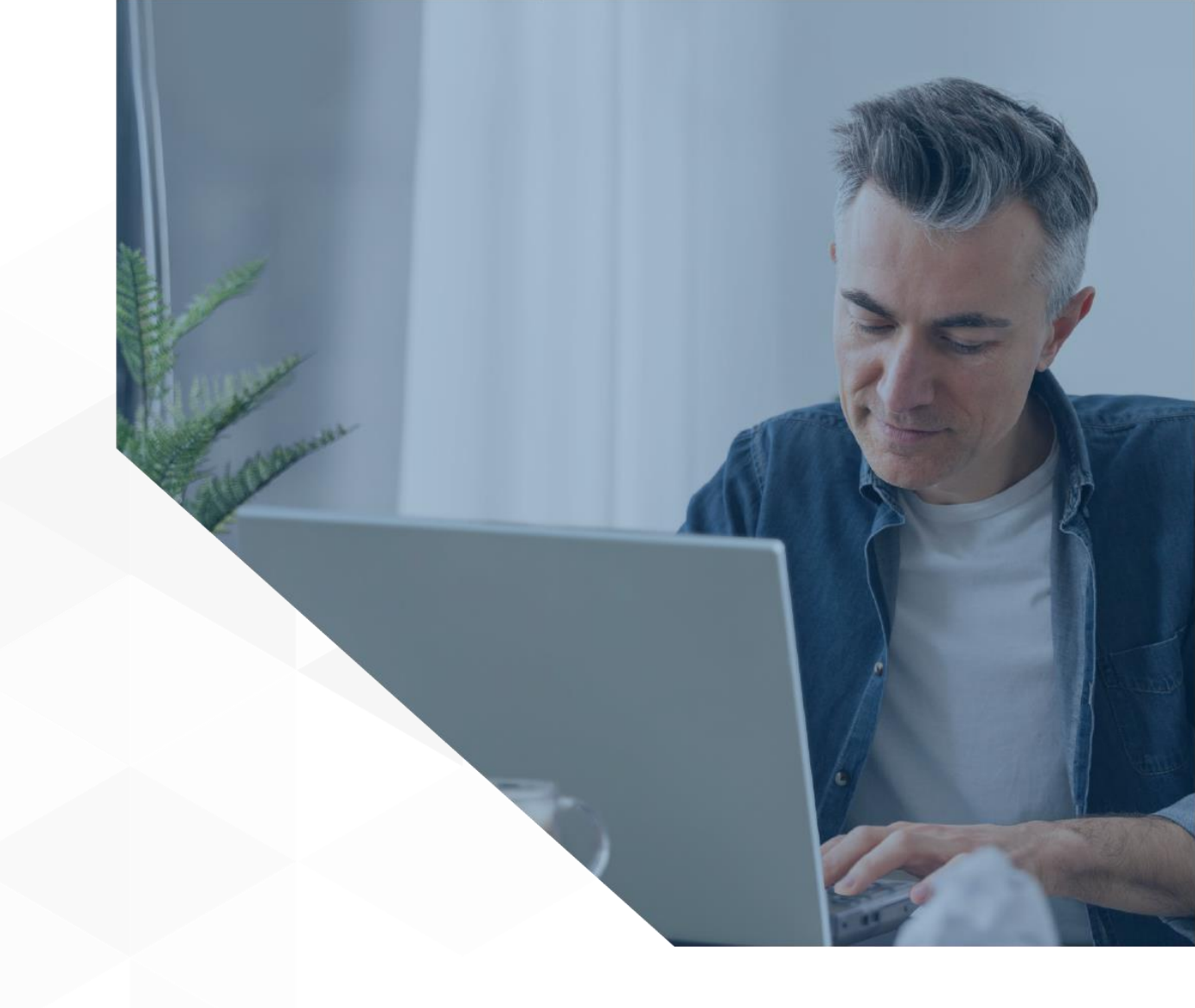

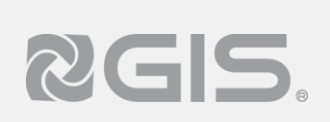

#### Siga los pasos a continuación para consultar el status de un embarque:

El portal permite consultar el estado que guarda el embarque, se puede visualizar la información de la siguiente manera:

- 1 Luego de haber ingresado al portal y seleccionar un negocio, de clic en la opción de "Embarques", ubicada en el menú de lado izquierdo.
- 2 De lado derecho se mostrará un breve resumen de los embarques generados, para ver el estatus de uno en específico vaya a la columna de "Estado de embarque"

### **3** Para ver información completa de seleccione "Ver detalle."

|   | <b>8</b> GIS.  |               |                  |            |                     |           |                                           |           |                             |          |           | <b>\$ 0</b>       |      | Z 🕞 Cen            | rar sesión |  |  |
|---|----------------|---------------|------------------|------------|---------------------|-----------|-------------------------------------------|-----------|-----------------------------|----------|-----------|-------------------|------|--------------------|------------|--|--|
|   | 🔒 Inicio       | Embarques     |                  |            |                     |           |                                           |           |                             |          |           |                   |      |                    |            |  |  |
|   | 🔲 Negocios 🗸 🗸 |               |                  |            |                     |           |                                           |           |                             |          |           |                   |      |                    |            |  |  |
| 1 | 😚 Embarques    |               |                  |            |                     |           |                                           |           |                             |          |           |                   |      |                    |            |  |  |
|   | Facturas       | Administraci  | ión de embarques |            |                     | Q. Buscar | iscar                                     |           |                             |          |           |                   |      |                    |            |  |  |
|   | \$ Pagos       | Acciones T    | Unidad Operativa | T Embarque | Estado Embarque 🛛 🝸 | UUID      | Estatus de factura                        | Fecha 🛛 🝸 | Fecha de estimada entrega 🝸 | Moneda 🝸 | Destino T | V T Observaciones | ₹ IR | Fecha de recepción | T Auto     |  |  |
|   | A Incidencias  | ٩             | ۹                | ۹          | ۹                   | ٩         | Q                                         | ۹         | ٩                           | ۹        | ۹         | Q                 | ۹    | ۹                  | ٩          |  |  |
|   | 🛕 Calidad      | 3             |                  | 363        | Pendiente           |           | <ul> <li>En Proceso Validación</li> </ul> |           |                             | MXP      |           |                   |      |                    | ADRI       |  |  |
|   |                | (Ver detaile) |                  | 361        | En tránsito         |           | <ul> <li>Factura Válida</li> </ul>        |           | -                           | MXP      |           |                   |      |                    | ADRI       |  |  |
|   | Ayuda          | (Ver detaile) | 3                | 353        | Recibido            |           | <ul> <li>Factura Válida</li> </ul>        |           |                             | USD      |           |                   |      |                    | ADRI       |  |  |
|   |                | (Ver detalle) |                  | 351        | En tránsito         |           | <ul> <li>Factura Válida</li> </ul>        | -         |                             | USD      |           |                   |      | -                  | ADRI       |  |  |
|   |                | (Ver detaile) |                  | 350        | Recibido            |           | <ul> <li>Factura Válida</li> </ul>        |           | -                           | USD      |           |                   |      |                    | ADRI       |  |  |
|   |                |               |                  |            | 2                   |           |                                           |           |                             |          |           |                   |      |                    |            |  |  |

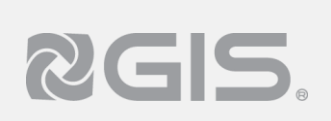

#### Siga los pasos a continuación para realizar la cancelación de un embarque:

El portal permite la cancelación de un embarque realizando el siguiente proceso:

1 Una vez dentro del detalle del embarque, podrá cancelar el embarque en caso de ser necesario, es **importante** mencionar que esta acción se podrá aplicar mientras **NO tenga estatus "Recibido".** 

Al seleccionar "Cancelar embarque." le pedirá confirmar la acción y en caso de hacerlo, liberará las líneas seleccionadas para que puedan ser utilizadas en futuros embarques.

|                             |                    |              |               |           | Fecha            | de registro |              |            |                   | Fecha estimada de entre   | ga                     |                        | Lugar de     | destino           |                     |            |             |
|-----------------------------|--------------------|--------------|---------------|-----------|------------------|-------------|--------------|------------|-------------------|---------------------------|------------------------|------------------------|--------------|-------------------|---------------------|------------|-------------|
|                             |                    |              |               |           |                  |             |              |            |                   |                           |                        |                        |              |                   |                     |            |             |
| Comentario                  |                    |              |               |           |                  |             |              |            |                   |                           |                        |                        |              |                   |                     |            |             |
|                             |                    |              |               |           |                  |             |              |            |                   |                           |                        |                        |              |                   |                     |            |             |
| Ordenes de comp             | ra                 |              |               |           |                  |             |              |            |                   |                           |                        |                        |              |                   |                     |            |             |
|                             |                    |              |               |           |                  |             |              |            |                   |                           |                        |                        |              |                   |                     |            |             |
|                             |                    |              |               |           |                  |             |              |            |                   |                           |                        |                        |              |                   |                     |            |             |
|                             |                    |              |               |           |                  |             |              |            |                   |                           |                        |                        |              | D. Company        |                     |            | o d         |
| 🛇 Cancelar                  | Embarque           |              |               |           |                  |             |              |            |                   |                           |                        |                        |              | Guardar datos     |                     | roocumente |             |
| ⊘ Cancelar                  | Embarque           | 3            |               |           |                  |             |              |            |                   |                           |                        |                        |              | Guardar dato:     |                     | rocumente  |             |
| ⊗ Cancelar                  | Embarque           | 3            |               |           |                  |             |              |            |                   |                           |                        |                        |              | Guardar dato:     |                     | Q B        | usca        |
| Cancelar                    | T T                | €<br>Línea T | Linea Release | Item      | T Descripció     | ón 🍸        | T Canti      | dad 🝸      | Cantidad Ordenada | T Cantidad Facturada      | T Precio Unitario      | Unidad de medida       | T T          | Org de Inventario | Org de Inventa      | rio T      | usca<br>*   |
| Cancelar<br>NO. Orden<br>Q. | Embarque<br>T<br>Q | Linea T<br>Q | Línea Release | Item<br>Q | Descripcio     Q | ón T        | T Canti<br>Q | dad 🝸<br>Q | Cantidad Ordenada | T Cantidad Facturada<br>Q | T Precio Unitario<br>Q | Unidad de medida<br>Q, | <b>T T</b> Q | Org de Inventario | Org de Inventa<br>Q | rio T      | usci<br>r q |